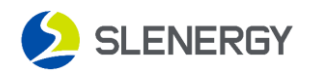

## Smart M APP installer created

## **1. Created by the installer**

Log in to Smart M using the account you created. Click on "**Mine**" in the bottom right corner.

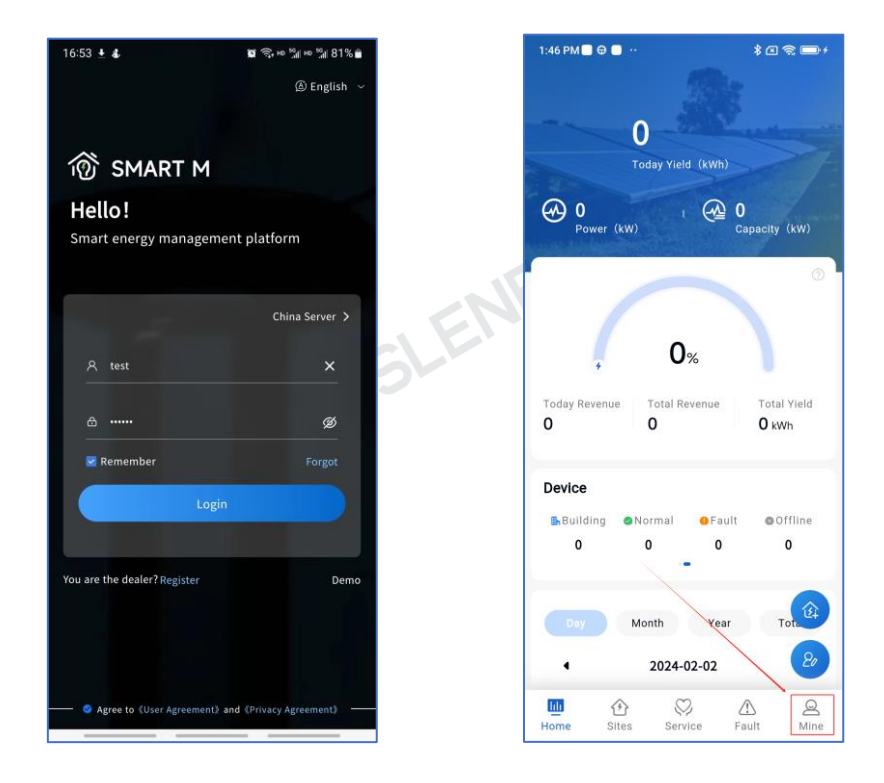

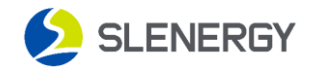

Click "User Manage" to enter the "User Manager" page. Alternatively, you can

directly click <sup>(B)</sup> on the "**Home**" page to enter the "**User Manager**" page.

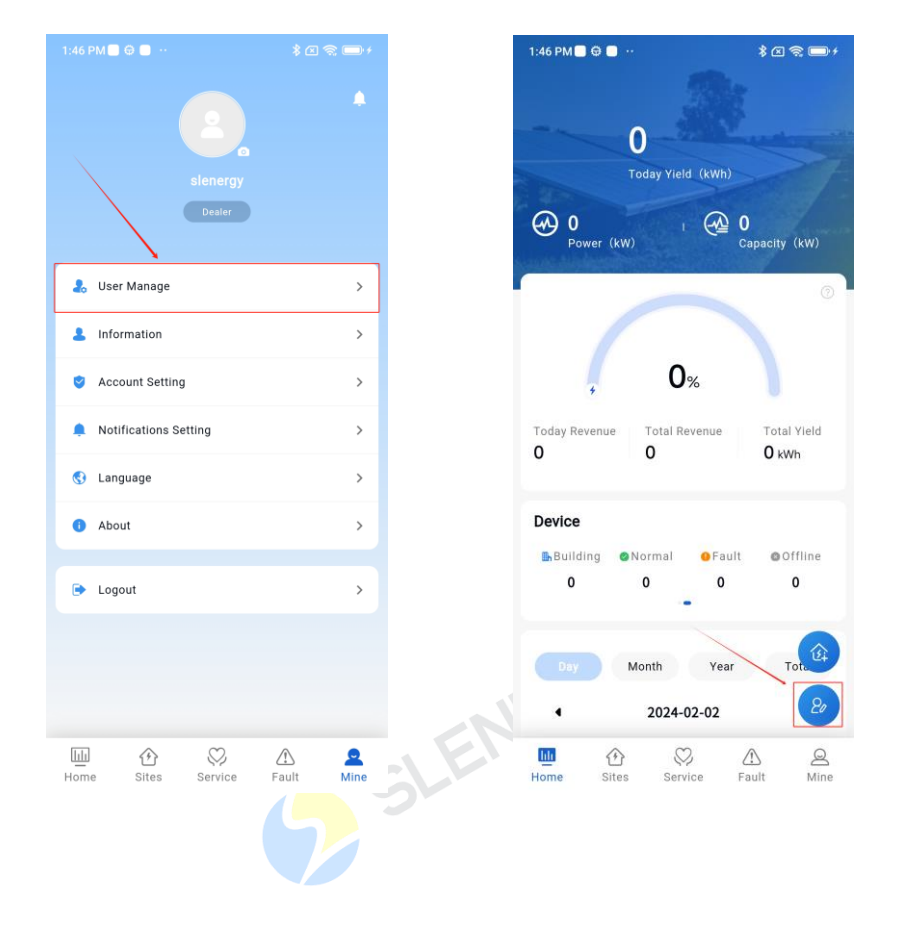

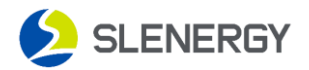

Click the  $\bigcirc$  button in the bottom right corner to enter the "**User Add**" page. enter the installation provider information, select "**Installer**" as the Type, and click "**Submit**" to complete the creation.

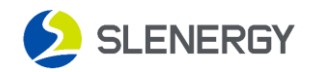

## **2.** Authorization from the installer

Find the installer you just created on the "User Manager" page, click the

button in the upper right corner, and a pop-up window will pop up with the user

operation button. Click on "Authorization" on the right side of the pop-up window.

| 3:31 PM 🕀 🖇                                      | × 🔅 🎟 + | 3:3 | 1 PM             |                                  | * (2) 😤 🎟 +         |
|--------------------------------------------------|---------|-----|------------------|----------------------------------|---------------------|
| ← User Manager                                   | Ŷ       | ~   |                  | User Manager                     | T                   |
| Enter Account                                    | ٩       | E   | nter Accou       | nt                               | Q                   |
| pony Installer 🔹                                 | Normal  | po  | ony              |                                  | e ONormal :         |
| Email: p***@slenergy.com<br>Company: Slenergy.De |         | E   | mail:<br>ompany: | p***@slenergy.com<br>Slenergy.De |                     |
|                                                  |         |     |                  |                                  |                     |
|                                                  |         |     |                  |                                  |                     |
|                                                  |         |     |                  |                                  |                     |
|                                                  |         |     |                  |                                  |                     |
|                                                  |         | -   |                  | $\sim$                           |                     |
|                                                  |         |     | 54               |                                  | 06                  |
|                                                  |         |     | Edit             | Password Frozer                  | ↔o<br>authorization |
|                                                  | Ð       |     |                  | Cancel                           |                     |

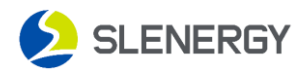

Click the "**Authorize**" button in the upper right corner of the page, and a popup window will pop up with a list of authorized power plants. Filter out the power stations that require authorization, click on the data, and then click "**Authorize**" to authorize the current installation vendor for that power station.

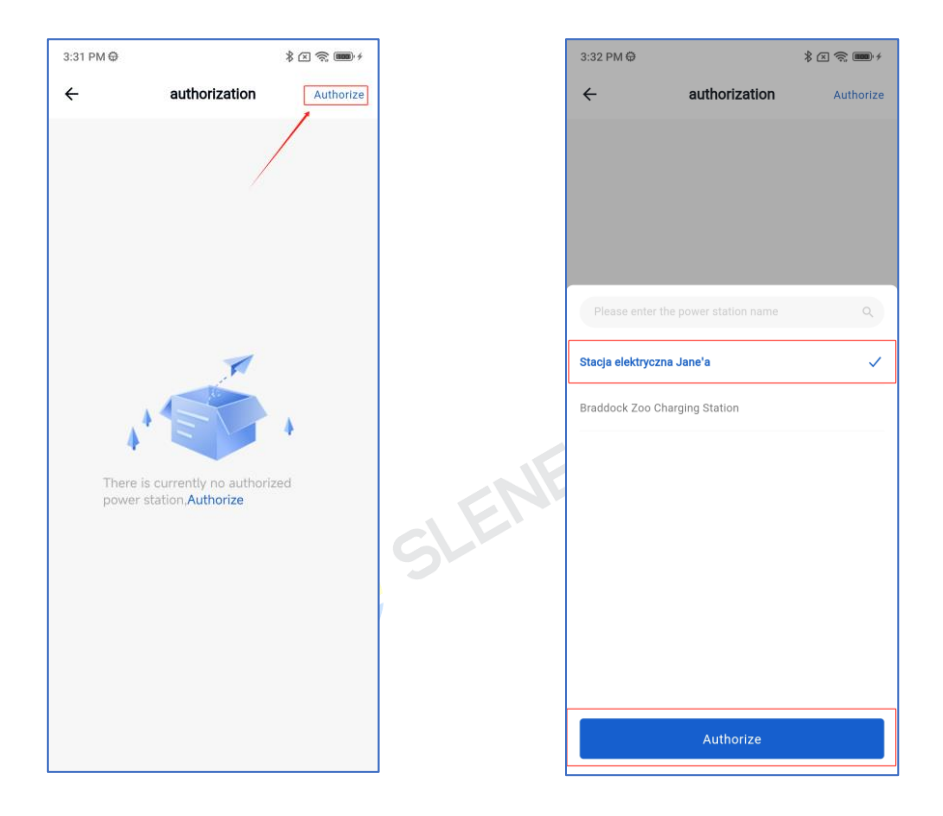